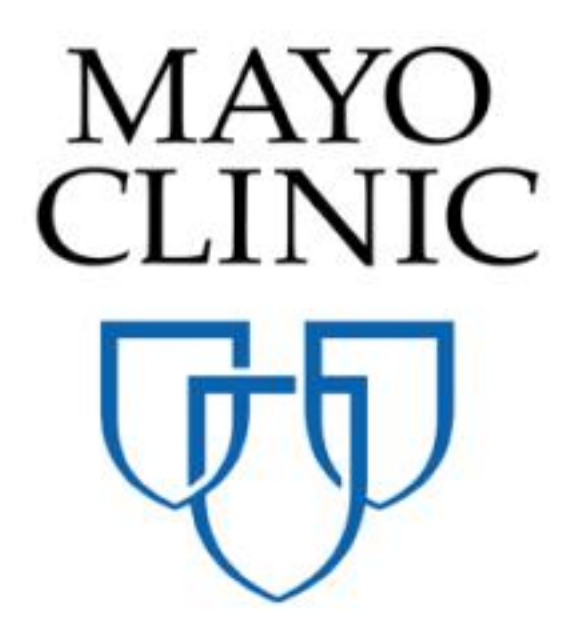

## **RFIs Quick Reference Guide**

June 2018

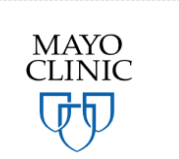

Prepared for the Mayo Clinic Enterprise Kahua Deployment

### RFIs

#### **TERMS IN THIS SECTION**

**Requestor** – the person initiating the RFI. Other industry or relative terms: Author or Contractor (frequently the requestor of an RFI)

**Official Responder** – the person responsible for the final response to the RFI. The Official responder is the person and firm responsible to provide an answer to RFIs on the project. Mayo Clinic will default the Official Responder at project set up.

Other industry or relative terms: Primary Responder.

**Consultant and Mayo Responder(s)** –Will be solicited by the Official Responder as needed to provide additional information to the Official Responder. Only the Official Responder can have solicited them. The Consultant and the Mayo responder(s) can be defaulted at project set up. The Submitter cannot choose the Consultant and the Mayo Responder(s). Consultant and Mayo Responder(s) comments will not be seen by the Requestor.

Other terms: Secondary Responder(s).

#### **OVERVIEW OF THE RFI PROCESS**

Kahua allows the project team to collaborate on Requests for Information (RFIs) within a project. The RFI application allows a Requestor to initiate an RFI, route it through an Official Responder and optional Secondary Responders, and maintains a log of all RFIs in the project. The RFI application may be shared with external parties to collaborate across several parties to review and respond accordingly. This is the high level process:

Step 1: The Requestor creates an RFI and sends it to the Official Responder who receives a notification and a task.

Step 2: The Official Responder provides a response to the Requestor and may or may not consult with Secondary Responders while preparing the response. The Requestor receives a message indicating the Official Reponder has replied.

Step 3: The Requestor, upon reading the response, can close the RFI or send it back to the Official Responder for additional information or clarification. If the RFI is sent back, steps 2 and 3 repeat until the Requestor closes the RFI.

The diagram below shows the RFI process which includes the optional inclusion of the workflow between the Official Responder and Secondary (other) Responders that may take place before the Official Responder replies to the Requestor of the RFI.

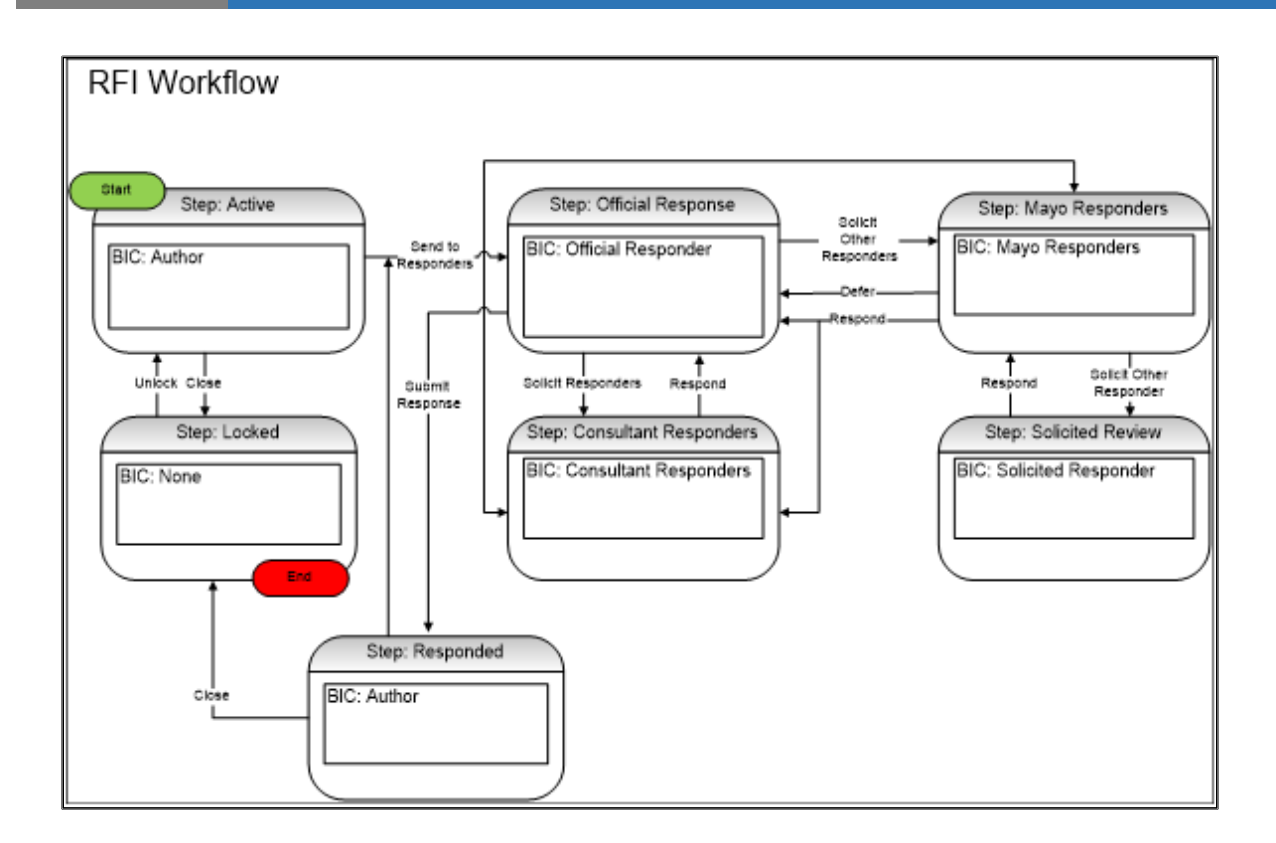

## STEPS TO CREATE AN RFI

- 1. As the Requestor of the RFI, navigate to the appropriate project for the RFI you are creating. Verify that you are in the right project by looking at the project name in the top left of your screen.
- 2. Access the RFIs app from the App Launcher under the Document Management section.
- 3. In the dropdown list above the Log, select Construction shared by Mayo Clinic Enterprise.
- 4. Click New to create a new RFI.

| Apps Browse Tasks Messages RFIs Getting Started                       | <u></u> ۵ آ    |
|-----------------------------------------------------------------------|----------------|
| Construction V Shared by Mayo                                         |                |
| NEW REPORTS MORE -                                                    |                |
| View: Default 👻                                                       | Search All 🔹 🔍 |
| No. Subject Status Official Responder Due Date Responsible References | 0 Item(s)      |
|                                                                       |                |

- 5. Fill out the RFI form noting the following:
  - a. Required fields are marked with an orange asterisk
  - b. The Official Responder auto populates based on how the project was set up
  - c. Provide any other information that will be helpful for the Official responder to provide a complete and detailed response.
  - d. Attach any reference documents at the bottom of the form, if applicable.

| IFW              |                                                                              | Ne  |
|------------------|------------------------------------------------------------------------------|-----|
|                  |                                                                              | INC |
| Date             | * 6/22/2018 15                                                               |     |
| Subject          | * my subject                                                                 |     |
| Status           | Open                                                                         |     |
| Author           | Paul Newman - Newman Construction ×                                          |     |
| Location         | The location                                                                 |     |
| Reason           | Insufficient Information                                                     |     |
| Cost Effect      | Unknown                                                                      |     |
| Time Effect      | Unknown 🔹                                                                    |     |
| Sheet Detail     | THE SHEET DETAIL                                                             |     |
| Question         | * The specs call for #7 rebar but the drawings show #5. Which should we use? |     |
|                  |                                                                              |     |
|                  |                                                                              |     |
| Proposed Solutio | m* We believe it should be #5                                                |     |
|                  |                                                                              |     |
|                  |                                                                              |     |
|                  |                                                                              |     |

6. Use the options on the Save menu at any time during editing choosing from these options:

SAVE saves the RFI that you are editing while allowing you to continue editing

**SAVE/COPY** saves and closes the current RFI and opens a new one with the same values you entered into the first one; the first RFI has not yet been sent through workflow

**SAVE/CLOSE** saves the RFI you are editing and closes the RFI pane on the right; the RFI has not yet been sent through workflow

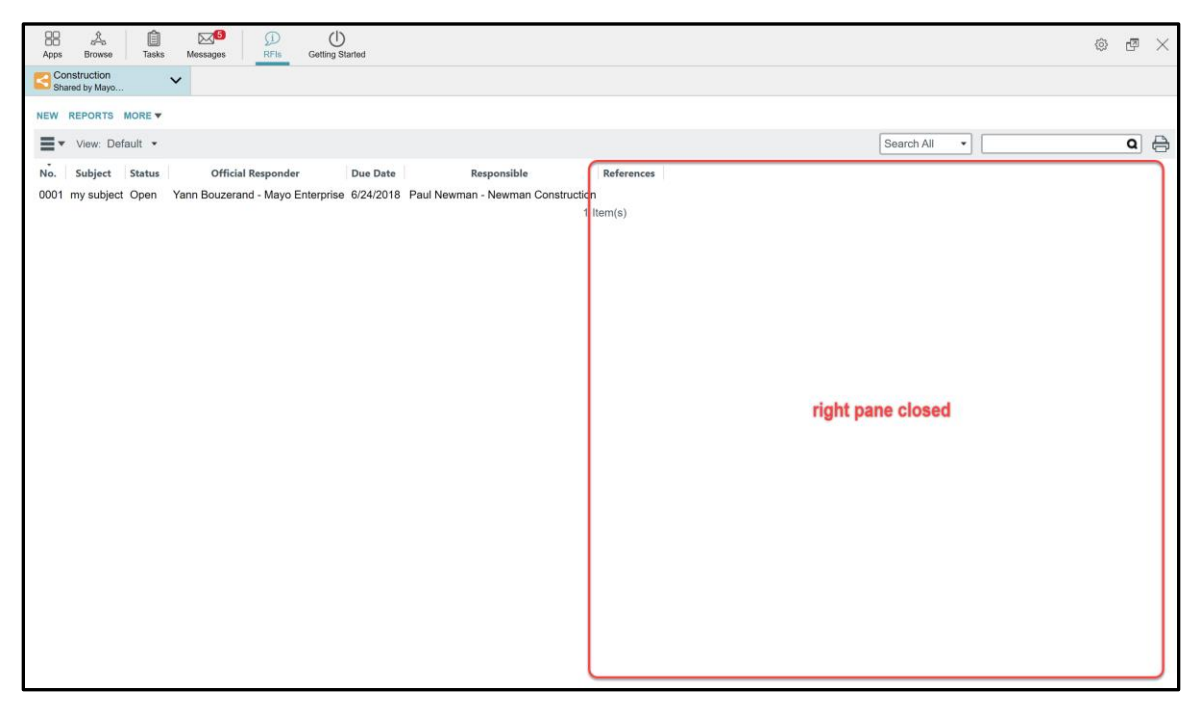

The Save options are useful when you aren't yet ready to send the current RFI into workflow.

- 7. When you have finished editing the RFI, click **Send to Official Responders**. This will save the RFI and send the RFI into workflow which will trigger these actions:
  - a. The RFI is sent to the Official Responder which results in a new message and new task in Kahua. The Official Responder also receives an email message about the RFI.
  - b. The RFI is sent by the Official Responder and to any Mayo or Consultant Responders (if defaulted). Other responders should get the message when defaulted by Mayo at the project configuration, or when the Official responder decides to solicit additional information. This should not be available for the Requestor.

| Official Responder         | Rita Hayworth - Hayworth Design ×                                 |
|----------------------------|-------------------------------------------------------------------|
| Mayo Responders            |                                                                   |
| Consultant Responders      |                                                                   |
| сс                         |                                                                   |
|                            |                                                                   |
| Due Date *                 | 6/24/2018                                                         |
| Solicited Responder        |                                                                   |
|                            |                                                                   |
|                            | ADD KAHUA DOC EDIT MARKUP REMOVE DOWNLOAD ADD COMPOSITE           |
| TYPE DESCRIPTION           | CONTRIBUTOR DATE MARKUP? INCLUDE ON SEND INCLUDE MARKUP ON SEND I |
| Send to Official Responder | Save / Close 🔻                                                    |

The RFI Create screen closes leaving the RFI log on the screen. The newly created RFI is listed in the log.

Note:

- a. The Status column shows the new RFI is "Open"
- b. For an "Open" RFI the Responsible column indicates with whom the RFI is under review

| Apps        | ☆ <sup>1</sup> <sup>1</sup> <sup>1</sup> <sup>1</sup> <sup>1</sup> <sup>1</sup> <sup>1</sup> <sup>1</sup> <sup>1</sup> <sup>1</sup> | (i)<br>RFIs Getting | Started                         |            |                                   |            |
|-------------|----------------------------------------------------------------------------------------------------|---------------------|---------------------------------|------------|-----------------------------------|------------|
| Cor<br>Shar | nstruction V<br>red by Mayo Beta on                                                                                                 |                     |                                 |            |                                   |            |
| NEW         | REPORTS MORE VIEW HISTORY                                                                                                    |                     |                                 |            |                                   |            |
| ≣▪          | View: Default 🔻                                                                                                    |                     |                                 | Search All | •                                 | <b>a</b> 🖯 |
| No.         | Subject                                                                                                    | Status              | Official Responder              | Due Date   | Responsible                       | Refere     |
| 0024        | Rebar question                                                                                                    | Open                | Rita Hayworth - Hayworth Design | 4/20/2018  | Rita Hayworth - Hayworth Design   |            |
| 0023        | another test from Yann                                                                                                    | Responded           | Rita Hayworth - Hayworth Design | 4/14/2018  | Paul Newman - Newman Construction |            |
| 0022        | nouveau test                                                                                                    | Closed              | Rita Hayworth - Hayworth Design | 4/19/2018  |                                   |            |
| 0021        | Testing                                                                                                    | Open                | Kailee Trum - Kahua             | 4/13/2018  | Kailee Trum - Kahua               |            |

8. The log view can be customized by clicking the **EX** icon on the top left of the RFI log. See the Basic Navigation Quick Reference Guide for more information.

#### SHARING THE RFI APPLICATION WITH AN EXTERNAL PARTY

Note: this section has instruction for Mayo Users with the right permission. These steps do not apply to the Business Partners.

To collaborate with their external parties, Mayo Clinic will send an invitation to them to share the Mayo RFIs application. Once shared, the Business Partners will be able to send RFIs to the Mayo Clinic team.

To share the RFIs application:

1. In the RFIs application, select MORE, a drop-down menu appears, select SHARING

| Apps Browse Tasks Messages RFs Getting Started                       | @ @ ×            |
|----------------------------------------------------------------------|------------------|
| Construction                                                         |                  |
| NEW REPORTS MORE                                                     |                  |
| View. De EXPORT                                                      | Search All 🔹 🔍 🖨 |
| Number Subjection Official Responder Due Date Responsible References |                  |

2. Select **ADD** to add an external party

| Apps Browse Tasks Messages DEFine Getting Started                                                       | © @ × |
|----------------------------------------------------------------------------------------------------|-------|
| Construction 🗸                                                                                          |       |
| ADD EOIT END SHARE<br>COMPANY PERMISSION LEVEL ROLE(S) STATUS HAS FILTER ALLOW COPY START DATE END DATE | 36    |

3. A new window displays to the right.

| New Share         |                              |  |
|-------------------|------------------------------|--|
| Project:          | SP physical reeducation room |  |
| Application:      | RFIs •                       |  |
| List \ Folder:    | Construction •               |  |
| Share With:       | Company      Group           |  |
| Company:          |                              |  |
| Permission Level: | <b></b>                      |  |
| Send Invite To:   | <b></b>                      |  |
| Allow copy        |                              |  |
| Filters:          | •                            |  |
|                   |                              |  |
|                   |                              |  |
|                   |                              |  |
|                   |                              |  |

Enter the appropriate information for each field.

Project- field auto populated

Application- field is auto populated with RFI. Do not change this.

List \ Folder- choose between Construction and Pre-Construction

**Share with**- the user will be able to choose between **Company** or **Group**. The fields remaining on the form change depending on whether Company or Group is selected.

When the user chooses Company, specific fields will appear:

| New Share         |                                   |  |
|-------------------|-----------------------------------|--|
|                   |                                   |  |
| Project:          | SP physical reeducation room      |  |
| Application:      | RFIs •                            |  |
| List \ Folder:    | Construction                      |  |
| Share With:       | ●Company ○Group                   |  |
| Company:          | Newman Construction ×             |  |
| Permission Level: | Contractor •                      |  |
|                   | ROLES: Contributor                |  |
| Send Invite To:   | Paul Newman - Newman Construction |  |

**Company** – Select the desired company. Kahua will display the company that the users added to the Contact Application. If the Company doesn't appear, it must be added first to the Contact Application in the Company tab.

**Permission Level** - Select the buinsess role of the person who will recieve the share request. This selection determines the roles for that person in the RFI workflow. For example, when Contractor is selected, this note displays to indicate the RFI workflow roles for a Contractor:

| Permission Level: | Contractor         | • |
|-------------------|--------------------|---|
|                   | ROLES: Contributor |   |

Roles have been set by the Mayo Clinic and give specific permissions to the external party users.

In this case, the Contractor permission level of **Contributor** will allow the external party user to:

#### Add, edit, export, open the application, process and view.

**Send invite To-** Select the external party user to whom the invitation to share will be send. Kahua will display the users from the company field selected above.

When the user chooses Group, specific fields will appear:

| New Share              |                                                                                                   |
|------------------------|---------------------------------------------------------------------------------------------------|
| Project:               | SP physical reeducation room                                                                      |
| Application:           | RFIs •                                                                                            |
| List \ Folder:         | Construction •                                                                                    |
| Share With:            | Ocompany OGroup                                                                                   |
| Permission Level:      | Contractor                                                                                        |
|                        | ROLES: Contributor                                                                                |
| Note: Each company nee | eds to approve sharing to view the shared item. You can send invites to one or more individuals.: |
| Send Invite To:        |                                                                                                   |
| Name Compar            | ny Company Status Invitation Status                                                               |
| Paul Newman Newmar     | a Construction Active Invited                                                                     |

**Permission Level** – Using the drop down list, select the buinsess role of the group that will recieve the share request. A list of users with their company, company status and invitation status will be displayed below the **Send to Invite To**. The user will be able to select each users/companies to whom the invitation to share will be sent. The share request will be sent only to people with this symbol **I** next to the name.

**Allow copy**- this option allow the external parties to keep a copy of the record shared with the Mayo Clinic.

**Filters**- allows the user to set a filter to limit what the external party will see in the log. The filter options are quite flexible as this example shows:

| Filters: | Due Date          After         7/2/2018         15         1           OAnd         Or | <b>K</b> |
|----------|-----------------------------------------------------------------------------------------|----------|
|          | Reason   Is Not Empty  And Or                                                           | *        |
|          | <b>~</b>                                                                                |          |

4. Once all the fields filled, select **Send Invitation** to send the invitation to share to the external parties.

# ACCEPTING A SHARE RFI APP FROM MAYO ENTERPRISE AS AN EXTERNAL PARTY

Note: this section has instructions for Business Partners. These steps do not apply to Mayo users.

To collaborate, Mayo Clinic will share their RFI application with their Business Partners. These are the steps the Business Partner executes when accepting a share:

- 1. The Business Partner receives a sharing invitation in his Tasks.
- 2. Click on the Tasks icon to load all tasks into the List View window.
- 3. Click on the Kahua Sharing Invitation task to open the Detail View of that task.

Note: the Business Partner can decide to keep the project name as Mayo Enterprise named it or to create a new one. The recommendation is to keep the project's name as is.

4. Click on Accept to accept the shared invitation.

| Agen Browner Diffs Getting Started                                                                                                    | đ ×                                                                                                    |
|----------------------------------------------------------------------------------------------------|----------------------------------------------------------------------------------------------------|
| Active                                                                                                    | * Sharing Invite - Mayo Beta RFis Paul,                                                                  |
| Image: Property in the system         SUBJECT         Date           Yann Bouzeranid         Kabuas Sharing Invitation         4/2           Yann MeyoAdmin         (Submission Construction) - Please submit a contract amendment for Training Project #1         4/2           2 Item(s)         2 Item(s)         1 | <text><text><text><text><text><text><text><text></text></text></text></text></text></text></text></text> |

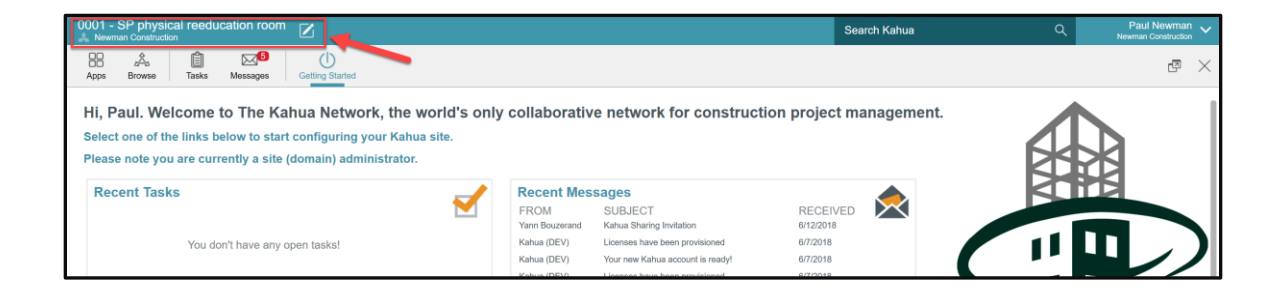

### **OFFICIAL RESPONDER SENDS THE RFI TO OTHER RESPONDERS**

The Requestor of the RFI sends the RFI to the Official Responder who will receive a task and message alert within Kahua and an email notification. The Official Responder can add additional responders if needed such as a Mayo Responder and a Consultant Responder.

Note that the Mayo Responder and the Consultant Responder might be defaulted when the project is created. In this case they will be populated automatically in the appropriate fields.

1. As the Official Responder, access the RFI task notification from the link in email or sign into Kahua and click on your task icon then select the RFI task.

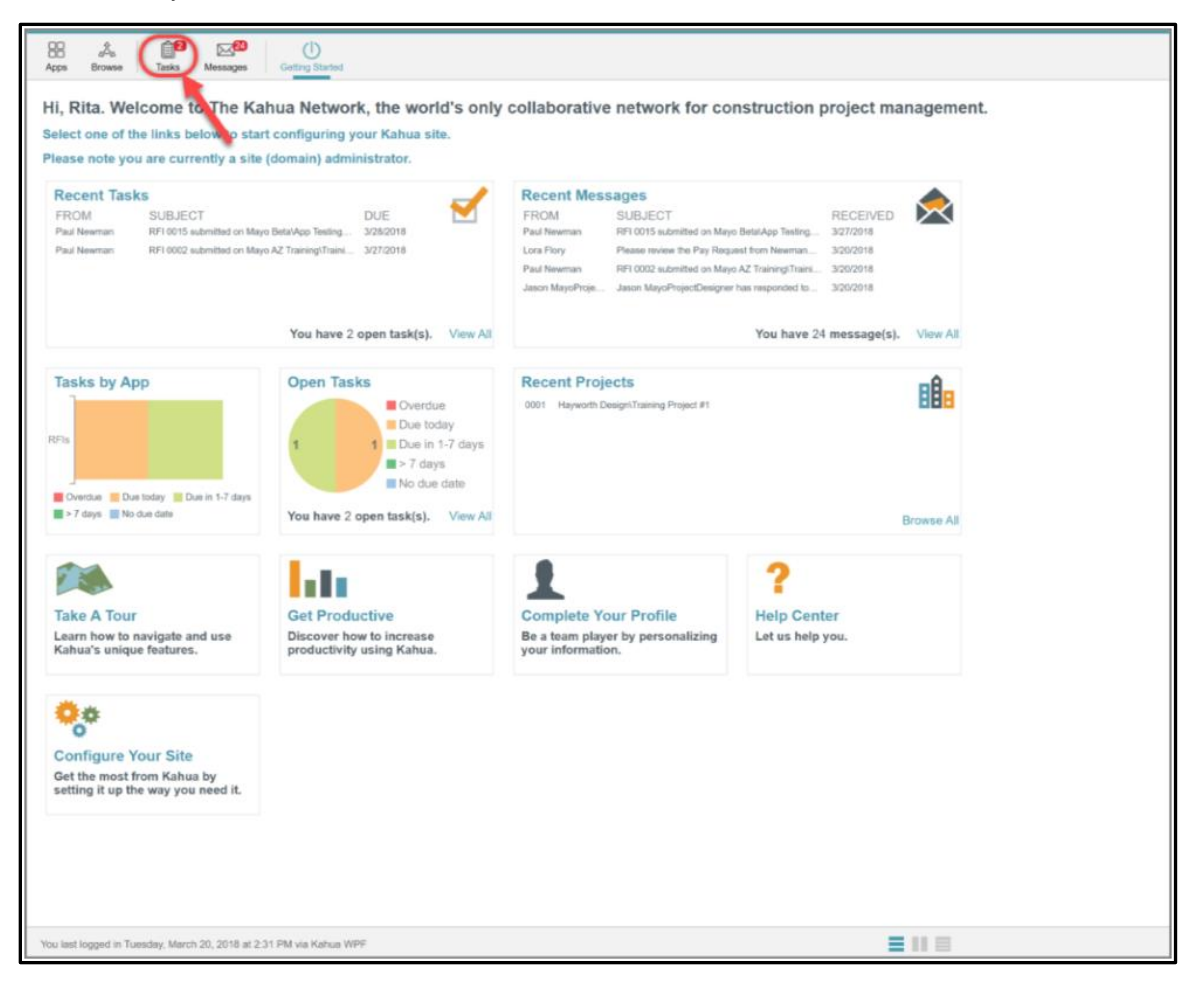

2. Add additional Mayo and Consultant Responders if necessary (Note: Responders must be Kahua users). When the Official Responder adds a Mayo or Consultant Responder, they may add one or multiple additional users to request input. Please note that the Official Responder will always submit the final response. Responses from other Mayo or Consultant Responders will be maintained only in the task dialogue but will not be shared on the RFI log.

3. Click Send to Other Responders to send a task to the Mayo Responder(s) and the Consultant responder(s) listed in the task detail view.

| Latitude Project #1                      |                                                                     |                        |                       |                       |                                                            | Search Kahua      | Q. Name and a |
|------------------------------------------|---------------------------------------------------------------------|------------------------|-----------------------|-----------------------|------------------------------------------------------------|-------------------|---------------|
| 88 A 💴 E                                 | <b>*</b> 0                                                          |                        |                       |                       |                                                            |                   | 0             |
| Appo Dronne tem Hone                     | apa Gabri Baral                                                     |                        |                       |                       |                                                            |                   |               |
| Athe Y                                   |                                                                     |                        |                       |                       |                                                            |                   |               |
| NEW SHARE                                |                                                                     |                        |                       | Official Responder 1  | lasik Visw                                                 |                   | Tae           |
| ■ • Vee Default •                        |                                                                     |                        | ۵ 🖨                   | Detalla Rasponas Sal  | brange das                                                 |                   |               |
| FROM                                     | SUBJECT                                                             | DATE ASSIGNED DUE DATE | APP PROJECT           | + DETAILS             |                                                            |                   |               |
| Paul Neuman - RF1 2015 autorita          | ed on Mayn DentrApp Teering Projects Kallee Trum Project Constructs | an 3/27/2018 3/28/2018 | OF A Raise Team Pro   | Project               | Madine Trury Project                                       |                   |               |
| Paul Newman RF1 0002 submitte            | ed on Mayo AZ Training Training Project #11Condition                | 3/20/2018 3/27/2018    | RFIs Training Project | No.                   | 0015                                                       |                   |               |
|                                          | 2 herri(x)                                                          |                        |                       | Subject               | Rubar quasilon                                             |                   |               |
|                                          |                                                                     |                        |                       | Status                | Open                                                       |                   |               |
|                                          |                                                                     |                        |                       | Author                | Paul Nevernary - Nevernan Construction                     |                   |               |
|                                          |                                                                     |                        |                       | CSI Code              | CBICODE                                                    |                   |               |
|                                          |                                                                     |                        |                       | Location              | LOCATION                                                   |                   |               |
|                                          |                                                                     |                        |                       | Cost Effect           | Unknown                                                    |                   |               |
|                                          |                                                                     |                        |                       | Time Effect           | Unknown                                                    |                   |               |
|                                          |                                                                     |                        |                       | Sheet Detail          | SHEET DETAIL                                               |                   |               |
|                                          |                                                                     |                        |                       | Question              | The spoce-call for #7 robor but the drawings show #5. Whit | th should we use? |               |
|                                          |                                                                     |                        |                       | Proposed Solution     | We believe is should be #5                                 |                   |               |
|                                          |                                                                     |                        |                       | - RESPONSE            |                                                            |                   |               |
|                                          |                                                                     |                        |                       | Official Responder    | Rite Heyworth - Hayworth Design                            |                   |               |
|                                          |                                                                     |                        |                       | Mayo Responders       | Jamen MayoProjectDesigner - Maye A2 Training 10            |                   |               |
|                                          |                                                                     |                        |                       |                       |                                                            |                   |               |
|                                          |                                                                     |                        |                       | Consultant Response   | Bern Cary Grant - Nayworth Design 10                       |                   |               |
|                                          |                                                                     |                        |                       |                       |                                                            |                   |               |
|                                          |                                                                     |                        |                       | ee :                  |                                                            |                   |               |
|                                          |                                                                     |                        |                       |                       |                                                            |                   |               |
|                                          |                                                                     |                        |                       | Due Date              | 3/26/2018                                                  |                   |               |
|                                          |                                                                     |                        |                       | Mayo Responses        |                                                            |                   |               |
|                                          |                                                                     |                        |                       | Official Response     |                                                            |                   |               |
|                                          |                                                                     |                        |                       | Contrast interpretate |                                                            |                   |               |
|                                          |                                                                     |                        |                       |                       |                                                            |                   |               |
|                                          |                                                                     |                        |                       | See. for              | of In Other Responders But mit Responses                   |                   |               |
|                                          |                                                                     |                        |                       |                       |                                                            |                   | 100           |
| You last topped in Tuesday, March 30, 27 | 118 al 2 31 PMI eta Kalsuk WEF                                      |                        | =                     |                       |                                                            |                   | 💱 katu        |

## SENDING AN RFI AS A NON-KAHUA USER

In the rare case that there is a non-Kahua user, the RFI will have to be sent by email to a designated Mayo Clinic user for that specific project.

#### **RESPONDING AS A SECONDARY RESPONDER**

Mayo Responders and Consultant Responders are considered Secondary Responders. These users can submit responses to the Official Responder to assist in formulation of the final response. All the Secondary Responder responses are reviewed by the Official Responder. A Mayo Responder has several available options. A Consultant Responder has less available options.

To see the task and to see available options and take action, a Secondary Responder may:

- 1. Access the task notification from the email notification or
- 2. Sign into Kahua and click on the task icon to access the individual task.

#### **MAYO RESPONDER OPTIONS**

Mayo Responders can respond, send updates, defer and solicit other responders for help if needed by choosing one of the response options which are further explained below.

| Send Update Solicit Other Responders Submit Response Defer | Response    |                          |                 |       |
|------------------------------------------------------------|-------------|--------------------------|-----------------|-------|
|                                                            | Send Update | Solicit Other Responders | Submit Response | Defer |

**Send Update**: This option sends a response to the Official Responder without closing the Mayo Responder's task.

Solicit Other Responders: This option allows a Mayo Responder to solicit another Responder.

**Submit Response**: This option allows a Mayo Responder to send a response to the Official Responder and will close the Mayo Responder's task.

**Defer**: This option allows the Mayo Responder to decline to answer the RFI. The Official Responder is notified of this and the Mayo Responder's task is closed. A a timestamped note indicating the Mayo Responder's deferral is added to the other Responder's tasks.

#### **CONSULTANT RESPONDER OPTIONS**

Consultant Responders have two possible actions: Send Update and Submit Response. The behavior is the same as for the Mayo Responder and is described above.

| Send Update | Submit Response |
|-------------|-----------------|

### SUBMITTING A RESPONSE AS A SECONDARY RESPONDER

When you submit a response to the Official Responder, other users collaborating on this RFI will see the responses on their task view as you will see their responses. The Official Responder will also see the submitted responses on their task and can review all of them to assist in preparing an official response to the Requestor. At any time, the Official Responder may submit an official response, at which point the other outstanding tasks will be closed.

Upon submission of a response, the task is closed and will be removed from each person's Task list. To see a history of all completed tasks, navigate to the upper left corner of the Task application and click on the 'active' dropdown to toggle to 'Completed'.

| Training Project #1                                                                                                    | Search Kahua Q, Baon Bay A Talawa                                                                                                    |
|----------------------------------------------------------------------------------------------------|----------------------------------------------------------------------------------------------------|
| 8 🔺 🥵 🧐 🕛                                                                                                    | 8                                                                                                    |
| Actual V                                                                                                    |                                                                                                    |
| Note         Note         Note         Note           Note         Note         Note         Note         Note           Tools         Note         Note         Note         Note         Note           Tools         Note         Note         Note         Note         Note         Note           Tools         Note         Note <th>May Despinder Task View         Task           Statistic Requests Reflections         Task View         Task           Statistic Requests Reflections         May Despinder Task View         Task           Statistic Requests Reflections         May Despinder Task View         Task           Statistic Requests Reflections         May Despinder Task View         Task           Statistic Representation of the Official Requests         Week Provide Task         Task          </th> | May Despinder Task View         Task           Statistic Requests Reflections         Task View         Task           Statistic Requests Reflections         May Despinder Task View         Task           Statistic Requests Reflections         May Despinder Task View         Task           Statistic Requests Reflections         May Despinder Task View         Task           Statistic Representation of the Official Requests         Week Provide Task         Task |
|                                                                                                    | THE DESCRIPTION CONTRIBUTION DATE MARKUP? INCLUDE ON HEND INCLUDE MARKUP ON SEND IS CURRENT PREVEN<br>Serv. Send Lippers, Buck Other Response. Buter Resource. Date:                                                                                                    |
| The last legant in Tuesday, March 20, 2016 at 11 (d-49) on Auron MPP                                                                                                    | H 8 (\$14)                                                                                                    |

# THE SOLICITED RESPONDER WORKFLOW (FOR MAYO RESPONDERS ONLY)

A Mayo Responder can invite others to review and comment on an RFI if additional insight is needed. These added contributors are called Solicited Responder(s). The sequence for solicited responses is as follows:

- 1. Mayo Responder sends a task to Solicited Responders
- 2. Solicited Responders act on the task
- 3. Mayo Responder receives and acts on the response(s) received then sends the RFI response back to the Official Responder

#### INITIATING A SOLICITED RESPONSE AS A MAYO RESPONDER

- 1. As a Mayo Responder, access the RFI task.
- 2. Enter names of Kahua user(s) into the **Solicited Responder** field. Multiple names may be entered.
- Enter instructions to the Solicited Responder in the Instructions to Solicited Responder field. These instructions will be sent with the task to the Solicited Responders(s) and will not be visible to anyone else.
- 4. Click Solicit Other Responders to initiate the task.

| Mayo Responder Task View                                     |                                                                                    | Task |  |  |  |
|--------------------------------------------------------------|------------------------------------------------------------------------------------|------|--|--|--|
| Details Response References                                  |                                                                                    |      |  |  |  |
| Mayo Responders                                              | Jason MayoProjectDesigner - Mayo AZ Training                                       |      |  |  |  |
| Consultant Responders                                        | Cary Grant - Hayworth Design                                                       |      |  |  |  |
| cc                                                           |                                                                                    |      |  |  |  |
| Due Date                                                     | 4/14/2018                                                                          |      |  |  |  |
| Mayo Responses                                               |                                                                                    |      |  |  |  |
| Consultant Responses                                         |                                                                                    |      |  |  |  |
| Solicited Responder                                          | Brandon MayoFacilitiesOperations - Mayo AZ Training X                              |      |  |  |  |
|                                                              |                                                                                    |      |  |  |  |
| Instructions To Solicited Responder                          | Could you take a look?                                                             |      |  |  |  |
|                                                              |                                                                                    |      |  |  |  |
|                                                              |                                                                                    |      |  |  |  |
|                                                              |                                                                                    |      |  |  |  |
| Perpense                                                     |                                                                                    | -1   |  |  |  |
| Response                                                     |                                                                                    | - 11 |  |  |  |
|                                                              |                                                                                    | - 11 |  |  |  |
|                                                              |                                                                                    | - 11 |  |  |  |
|                                                              |                                                                                    |      |  |  |  |
| Responsible                                                  | Rita Hayworth - Hayworth Design                                                    |      |  |  |  |
| * REFERENCES                                                 |                                                                                    |      |  |  |  |
|                                                              |                                                                                    |      |  |  |  |
| VIEW UPLOAD ADD KAHUA DOC EDIT MARKUP DOWNLOAD ADD COMPOSITE |                                                                                    |      |  |  |  |
| TYPE DESCRIPTION CONTRIBU                                    | TORY DATE MARKUP? INCLUDE ON SEND INCLUDE MARKUP ON SEND IS CURRENT PREVIEW STATUS | сом  |  |  |  |
|                                                              |                                                                                    |      |  |  |  |
| Send Update Solicit Other Responde                           | lers Submit Response Defer                                                         |      |  |  |  |
|                                                              |                                                                                    |      |  |  |  |

#### **RESPONDING TO A REQUEST AS A SOLICITED RESPONDER**

As noted above, the Mayo Responder can add a Solicited Responder(s) if additional insight is needed.

A Solicited Responder acts on that request as follows:

- 1. The Solicited Responders will receive the task notification from an email or by logging into Kahua and reviewing the new Task.
- 2. The Solicited Responder will review the instructions and RFI detail that was sent in the task.
- 3. The Solicited Responder will write the response to the task in the Response field.
- 4. The Solicited Responder will select **Submit Response** to send the response back to the Mayo Responder.

Note that the Solicited Responder response will appear in the **Mayo Response** section on all responders' tasks. The Official Responder will be able to see the response as well on their task.

| Apps Browse Tasks Messages Getti        | ()<br>ng Started                                              |                                                                                             | ē ×  |
|-----------------------------------------|---------------------------------------------------------------|---------------------------------------------------------------------------------------------|------|
| Active 🗸                                |                                                               |                                                                                             |      |
| NEW SHARE                               | Solicited Reviewer Task View                                  |                                                                                             | Task |
| EROM                                    | Details Response References                                   | appade den for 197 foods dat end enderinge enter not similar entern for aver-               |      |
| Jason MayoProjectDesigner RFI 0023 subm | Clarification Comments History<br>Proposed Solution We        | believe is should be #5                                                                     |      |
|                                         | ✓ RESPONSE Official Responder                                 | Rita Hayworth - Hayworth Design                                                             |      |
|                                         | Mayo Responders<br>Consultant Responders                      | Jason MayoProjectDesigner - Mayo AZ Training<br>Cary Grant - Hayworth Design                |      |
|                                         | Due Date                                                      | 4/14/2018                                                                                   |      |
|                                         | Mayo Responses<br>Consultant Responses<br>Solicited Responder | Brandon MayoFacilitiesOperations - Mayo AZ Training                                         |      |
|                                         | Instructions To Solicited Responder                           | Jason MayoProjectDesigner - Mayo AZ Training - 4/13/2018 12:34 PM<br>Could you take a look? |      |
|                                         | Response                                                      | it should be #5                                                                             |      |
|                                         | Responsible                                                   | Rita Hayworth - Hayworth Design                                                             |      |
|                                         | REFERENCES                                                    | A DOC EDIT MARKUP DOWNLOAD ADD COMPOSITE                                                    |      |
|                                         | Send Update Submit Response                                   |                                                                                             |      |

## ACTING ON INFORMATION FROM A SOLICITED RESPONDER AS A MAYO RESPONDER

The Mayo Responder will receive notification to indicate there is a response from a Solicited Responder. The Mayo Responder takes these actions:

- 1. The Mayo Responder opens the existing task and reviews input from the Solicited Responders which appears in the **Mayo Responses** field.
- 2. The Mayo Responder may now type the response to the RFI in the "Response" field then click **Submit Response** to complete this task.

| Apps Browse Tasks ! Messages                    | Getting Started                                                                                                 | @ ×                                                                                                    |
|-------------------------------------------------|----------------------------------------------------------------------------------------------------|----------------------------------------------------------------------------------------------------|
| Active 🗸                                        |                                                                                                    |                                                                                                    |
| NEW SHARE                                       | Mayo Responder Task View                                                                                        | Task                                                                                                    |
| FROM SUBJ<br>Rita Hayworth RFI 0023 submitted o | Details Response References<br>Official Kesponder<br>Mayo Responders<br>Consultant Responders<br>CC<br>Due Date | Rita Hayworth - Hayworth Design<br>Jason MayoProjectDesigner - Mayo AZ Training<br>Cary Grant - Hayworth Design<br>4/14/2018   |
|                                                 | Mayo Responses<br>Consultant Responses<br>Solicited Responder<br>Instructions To Solicited Responder            | Brandon MayoFacilitiesOperations - Mayo AZ Training - 4/13/2018 12:52 PM Brandon MayoFacilitiesOperations - Mayo AZ Training X |
|                                                 | Response                                                                                                    | We think it should be #5                                                                                                    |
|                                                 | Responsible                                                                                                    | Rita Hayworth - Hayworth Design                                                                                                |
|                                                 | - REFERENCES                                                                                                    |                                                                                                    |
|                                                 | DOC EDIT MARKUP DOWNLOAD ADD COMPOSITE                                                                          |                                                                                                    |
|                                                 | Send Update Solicit Other Respond                                                                               | ers Submit Response Defer                                                                                                    |

Note: Mayo Responders may submit a response at any time or can await insight from the Solicited Responders before submitting a response to the Official Responder.

### **RESPONDING TO THE RFI AS THE OFFICIAL RESPONDER**

The Official Responder can respond to an RFI at any time. The Official Responder does not need to wait until all responses are received before submitting a final response. Only the response from the Primary Responder will be sent back as the official response and show on the RFI log.

As the Official Responder, to respond to an RFI:

- 1. Access the task notification from your email or log in to Kahua and click on your open tasks.
- 2. Select the RFI task that will be submitted.

| Apps Browse Tasks Messages                                                                                     | Getting Started<br>hua Network, the world's only                                                                      | collaborative network for co                                                                                                    | nstruction project ma                                                                                                    | nagement.  |
|----------------------------------------------------------------------------------------------------|----------------------------------------------------------------------------------------------------|----------------------------------------------------------------------------------------------------|----------------------------------------------------------------------------------------------------|------------|
| Select one of the links below o star<br>Please note you are currently a site                                   | t configuring your Kahua site.<br>(domain) administrator.                                                             |                                                                                                    |                                                                                                    |            |
| Recent Tasks<br>FROM SUBJECT<br>Paul Newman RF1 0015 submitted on May<br>Paul Newman RF1 0002 submitted on May | DUE DUE S282018<br>o AZ TrainingiTraini 32272018<br>You have 2 open task(s), View All                                 | Recent Messages           FROM         SUBJECT           Paul Nerman         RF10015 submitted on Mays           Lora Flory         Please review the Pay Requ           Paul Nerman         RF10002 submitted on Mays           Jason MayoProje         Jason MayoProjectDesigner | RECEIVED<br>betalApp Testing 3/27/2018<br>est from Newman<br>3/20/2018<br>3/20/2018<br>3/20/2018<br>3/20/2018<br>You have 24 message(s). | View All   |
| Tasks by App                                                                                                   | Open Tasks<br>Overdue<br>Due today<br>Due in 1-7 days<br>> 7 days<br>No due date<br>You have 2 open task(s). View All | Recent Projects 0001 Hayworth DesigntTraining Project #1                                                                                                    |                                                                                                    | Browse All |
| Take A Tour<br>Learn how to navigate and use<br>Kahua's unique features.                                       | Get Productive<br>Discover how to increase<br>productivity using Kahua.                                               | Complete Your Profile<br>Be a team player by personalizing<br>your information.                                                                                                    | P<br>Help Center<br>Let us help you.                                                                                                    |            |
| Configure Your Site<br>Get the most from Kahua by<br>setting it up the way you need it.                        |                                                                                                    |                                                                                                    |                                                                                                    |            |
| You last logged in Tuesday, March 20, 2018 at 2:                                                               | 31 PM via Kahua WPF                                                                                                   |                                                                                                    | =                                                                                                    |            |

- 3. Review the responses from the secondary responders, including the Mayo Responder, the Consultant Responder and the Solicited Responder(s).
- 4. Enter the official response as appropriate. Recall that the official response will be sent back to the Requestor for review and display in the RFI log. The secondary responses will not be seen by the Requestor.

5. Click **Submit Response** when ready to submit the RFI to the Requestor.

| Training Project #1                                                                                                    | Search Kahus Q, Pa                                                                                                    | a Hayworth V |
|----------------------------------------------------------------------------------------------------|----------------------------------------------------------------------------------------------------|--------------|
| HE A CONTRACTOR CONTRACTOR CONTRA |                                                                                                    | a ×          |
| Active V                                                                                                    |                                                                                                    |              |
| NEW SHARE                                                                                                    | Official Responder Task View                                                                                                    | Task         |
| ≣ * Vew: Default →                                                                                                    | Details Response References                                                                                                    |              |
| FROM SUBJECT DATE ASSIGNED DUE DATE APP PROJ                                                                                                    | T Cost Effect Unknown                                                                                                    |              |
| Paul Neaman RFI 0015 submitted on Mayo Betal App Testing Projects/Kallee Trum Project/Construction 3/27/2018 3/28/2018 RFIs Kallee Tru                                                                                                    | Pn Time Effect Unknown<br>Sheet Detail SHEET DETAIL                                                                                                    |              |
| Paul Newman RFI 0002 submitted on Mayo AZ Training/Training Project #11Construction 3/20/2018 3/27/2018 RFIs Training P                                                                                                    | Cuestion The specs call for #7 rebar but the drawings show #5. Which should we use?                                                                                                    |              |
| 2 (INTT(6)                                                                                                    | Proposed Solution We believe is should be #5                                                                                                    |              |
|                                                                                                    | * RESPONSE                                                                                                    |              |
|                                                                                                    | Official Responder Rita Hayworth - Hayworth Design                                                                                                    | 1            |
|                                                                                                    | Caracterization and and a second and a second and a |              |
|                                                                                                    | Consultant Responders Cary Grant - Hayweeth Dinsign -X                                                                                                    |              |
|                                                                                                    |                                                                                                    |              |
|                                                                                                    |                                                                                                    |              |
|                                                                                                    | Due Date 3/28/2018                                                                                                    | _            |
|                                                                                                    | Mayo Responses Jason MayoProjectDesigner - Mayo AZ Training - 3/27/2018 12:11 PM<br>I believe it should be #5, Please check with the structural engineer though.                                                                                                    | 1            |
|                                                                                                    | Carly Grant - Havaneth Davian - 327/2018 12:21 PM                                                                                                    |              |
|                                                                                                    | Consumm Responses<br>It should be #0, we will adjust the plans accordingly                                                                                                    |              |
|                                                                                                    | Official Response Use #5 rebar. We will adjust the plans accordingly                                                                                                    | _            |
|                                                                                                    |                                                                                                    |              |
|                                                                                                    |                                                                                                    |              |
|                                                                                                    |                                                                                                    |              |
|                                                                                                    | + REFERENCES                                                                                                    |              |
|                                                                                                    | E 1 VEW UPLOAD ADD KAMBADDOC EDIT MARKUP UPDATE RENOVE DOWNLOAD ADD COMPOSITE                                                                                                    |              |
|                                                                                                    | TYPE DESCRIPTION CONTRIBUTOR DATE MARKUP? INCLUDE ON SEND INCLUDE MARKUP ON SEND IS CURRENT                                                                                                    | PREVIEW S    |
|                                                                                                    | Save Sent To Other Responders Submit Response                                                                                                    |              |
|                                                                                                    |                                                                                                    | Alle Labore  |

Notifications will be sent to the Contractor, secondary responders and contacts in the CC field as soon as the RFI is submitted.

## **CLOSING AN RFI AS THE REQUESTOR**

Once the RFI has been responded to, the Requestor will have an opportunity to review the response and close the RFI if the response is satisfactory. Otherwise, the Requestor is able send the RFI back for additional information. Once closed, the RFI cannot be edited and can only be unlocked by a Kahua Administrator.

- 1. Navigate to the appropriate project. Access the RFIs app from the App Launcher menu and under Document Management.
- 2. If you are the contractor or design professional, select the **Construction Shared by Mayo Clinic Enterprise** tab from the dropdown list.
- 3. Select the appropriate RFI in the log.

| Apps Browne Tasks Messages RFIs Getting Started                                                                                                    |                             |                                                                                                    | © @ >           | < |
|----------------------------------------------------------------------------------------------------|-----------------------------|----------------------------------------------------------------------------------------------------|-----------------|---|
| Construction V                                                                                                    |                             |                                                                                                    |                 |   |
| NEW REPORTS MORE V SEND EDIT VIEW HISTORY                                                                                                    | SEND EDIT VIEW HISTORY      |                                                                                                    | 0               | × |
| Search All  Q                                                                                                    | RFI Preview                 |                                                                                                    | Preview         | N |
| No. Subject Status Official Responder Due Date Responsible D001 my subject Responded Rita Hayworth - Hayworth Design 8/24/2018 Paul Newman - Newman Construct 1 tiem(s) | Details Response References | SP physical reeducation room<br>0001<br>6/21/2018<br>my subject<br>Responded<br>Paul Newman - Newman Construction<br>THE LOCATION<br>Insufficient Information<br>Unknown<br>THE SHEET DETAIL<br>The specs call for #7 rebar but the drawings show #5,<br>use? | Which should we |   |
|                                                                                                    | Close Request Clarific      | ation                                                                                                    |                 |   |

4. If the RFI response is satisfactory, change the status to **Closed** (otherwise send it back to the responders with a request for additional information by clicking Request Clarification).

5. Click Close when done.

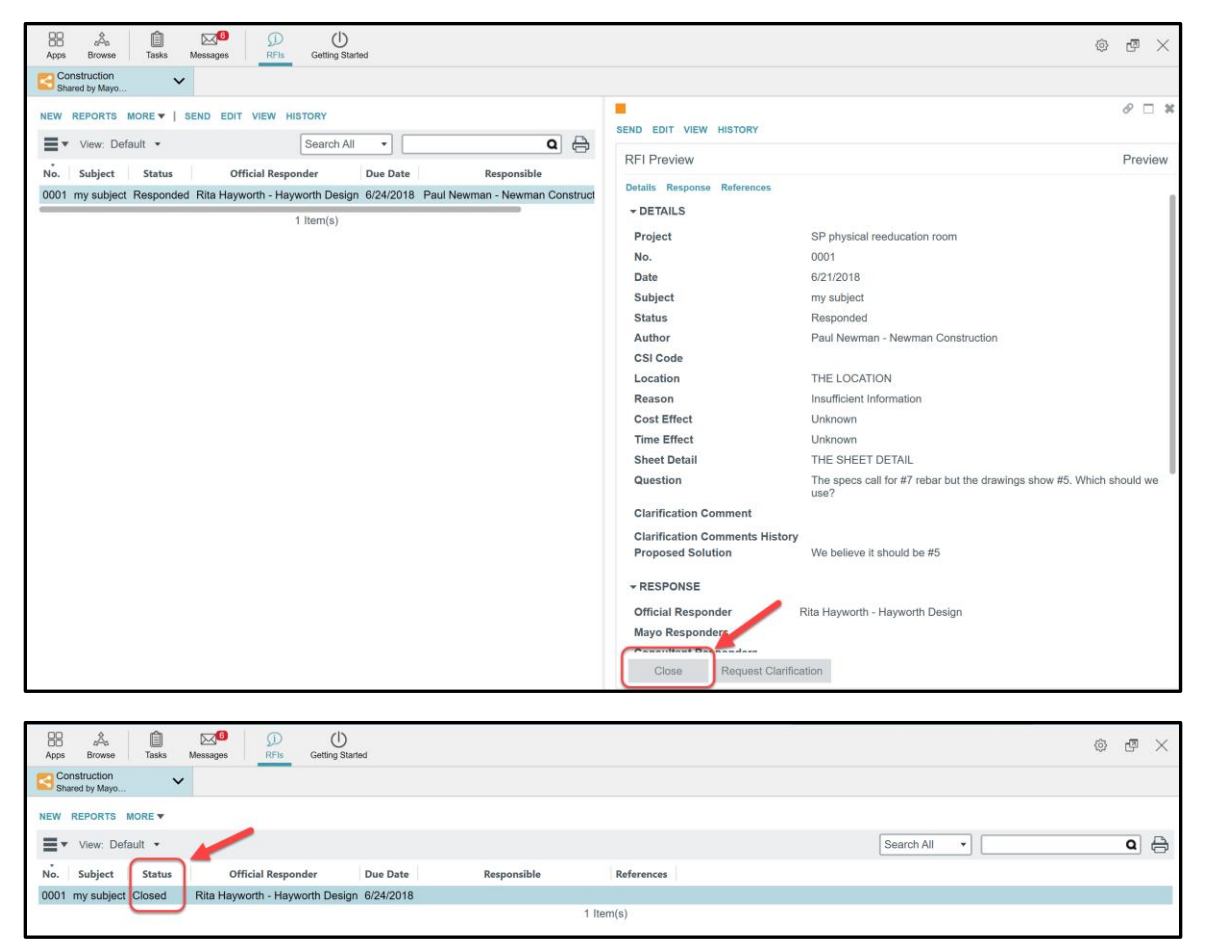

Once the RFI is closed, its status in the log will be indicated as **CLOSED**. Only a user from Mayo with an administrator permission will be able to unlock the RFI.

6. Click View to see the printable version of the RFI information.

| Apps Browse Tasks Messages RFIs Getting Started                                                                                                    |                                                     | ٥                                                                          | ē ×              |
|----------------------------------------------------------------------------------------------------|-----------------------------------------------------|----------------------------------------------------------------------------|------------------|
| NEW REPORTS MORE ▼   SEND VIEW HISTORY       ■ ▼ View: Default ▼       Search All ▼       No.       Subject       Status       Official Responder       Due Date       Responsible       Reference: | SEND VIEW HISTORY<br>RFI Preview                    |                                                                            | ⊘ □ ¥<br>Preview |
| 0001 my subject Closed Rita Hayworth - Hayworth Design 6/24/2018 1 Item(s)                                                                                                    | Details Response References                         |                                                                            |                  |
|                                                                                                    | Project<br>Number<br>Date                           | SP physical reeducation room<br>0001<br>6/21/2018                          |                  |
|                                                                                                    | Subject<br>Status<br>Author                         | my subject<br>Closed<br>Paul Newman - Newman Construction                  |                  |
|                                                                                                    | Location<br>Reason                                  | THE LOCATION                                                               |                  |
|                                                                                                    | Time Effect<br>Sheet Detail                         | Unknown<br>Unknown<br>THE SHEET DETAIL                                     |                  |
|                                                                                                    | Question<br>Clarification Comment                   | The specs call for #7 rebar but the drawings show #5. Which should we use? |                  |
|                                                                                                    | Clarification Comments History<br>Proposed Solution | We believe it should be #5                                                 |                  |

7. At the top of the right window, click the PDF icon to view a PDF version of the RFI information and have the option to download and print it, depending on the PDF reader you've used.

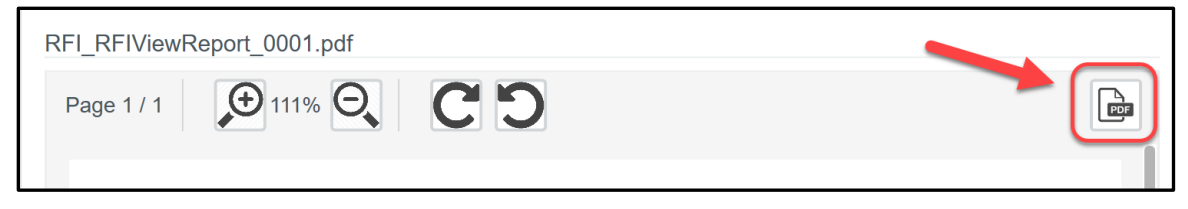

To download the RFI document(s) uploaded:

- 1. Go to the REFERENCES section of the RFI then select the document(s) desired
- 2. Select **Download**. It will download the selected document(s) into the user computer.

| ▼ REFERENCES |         |  |
|--------------|---------|--|
|              | DWNLOAD |  |